เข้า web สำนักงานสาธารณสุขจังหวัดพระนครศรีอยุธยา

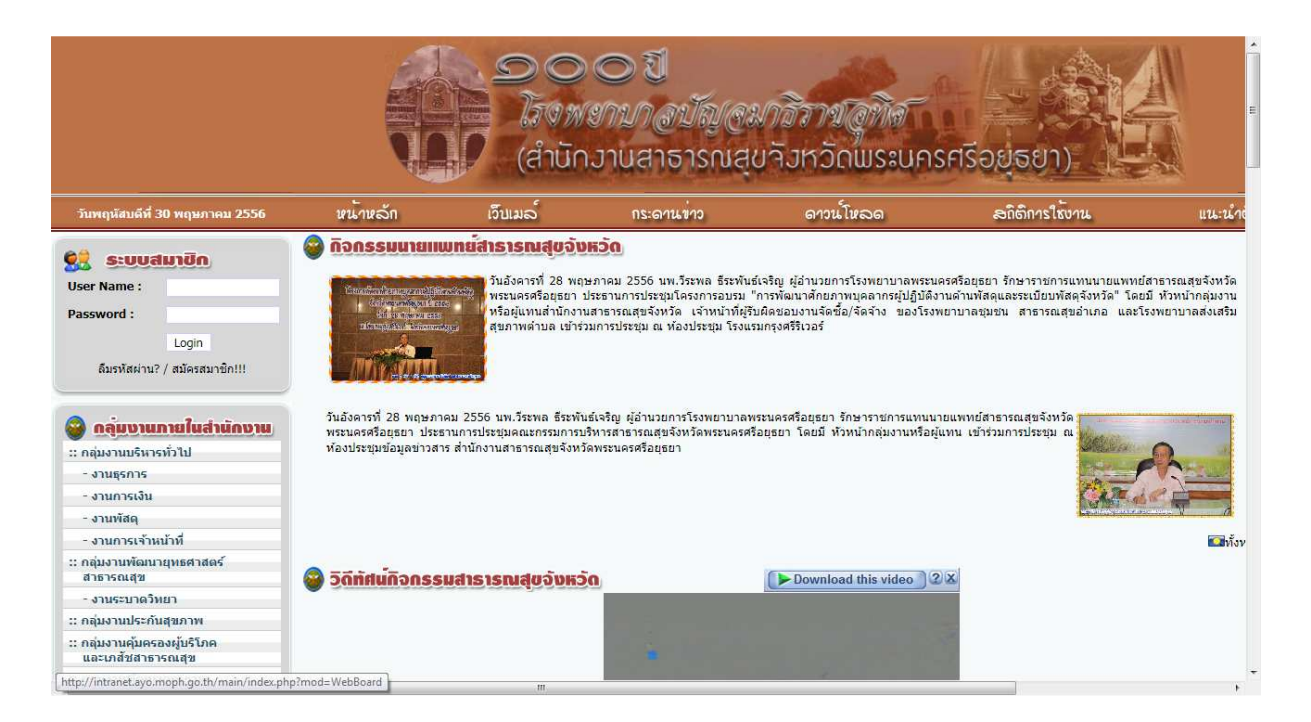

### ไปที่ระบบงาน Online

| <ul> <li>รายงานการประชุมครั้งที่ 5/2556</li> <li>รายงานการประชุมครั้งที่ 2/2556</li> <li>รายงานการประชุมครั้งที่ 1/2556</li> <li>รายงานการประชุมครั้งที่ 9/2555</li> </ul>                                                                                                    | 💥 ວຳມວນຜູ້ເອີຍນອນເວັບໄອດັ<br>ທັ້ນນາດ :<br>ເດືອນນີ້ : | 894684<br>464 1 1 | ตั้งแต่ 1 ม.ค.55<br>วันนี้ : | 885 | * |
|----------------------------------------------------------------------------------------------------|------------------------------------------------------|-------------------|------------------------------|-----|---|
| <ul> <li>ระบบรายวาม Online</li> <li>ระบบลดังบ่อมุลสุทภาพ<br/>(HosXP Datacenter)</li> <li>ตรวรสอบ Syncronize &amp; Version</li> <li>ระบบข้อมูลสุทภาพ สส-อยุยยา</li> <li>ระบบข้อมูลสุงภาพ สส-อยุยยา</li> <li>ระบบข้อมุลสุงภาพ สส-อยุยยา</li> <li>ระบบข้อมุลสุงภาพ สส-อยุยยา</li> <li>ระบบข้อมุลสุงภาพ สส-อยุยยา</li> <li>ระบบข้อมุลสุงภาพ สส-อยุยยา</li> <li>ระบบข้อมุลสุงภาพ สส-อยุยยา</li> <li>ระบบข้อมุลสุงภาพ</li> <li>ระบบข้อมุลส่งสรีบสุขภาพ Jamm</li> <li>ระบบข้อมุลสุงภาพราม Jamm</li> <li>ระบบข้อมุลสุงภาพกาม Jamm</li> <li>ระบบข้อมุลสุงภาพกาม PMQA</li> <li>กองบุณฑ์กประกับสุขภาพกาม Sydu</li> <li>กองบุณฑ์กประกับสุขภาพกาม Sydu</li> </ul> |                                                      |                   |                              |     |   |
| <ul> <li>ระบบบริหารบานบุคล</li> <li>จำนวนข้ารายการตามโครงสร้างอายุ</li> <li>จำนวนข้ารายการตามโครงสร้างอายุ</li> <li>จำนวนข้ารายการตามโครงสร้างอายุ</li> <li>จำนวนข้ารายการตามส่องส่งก่างอายุ</li> <li>จำนวนจำแหน่งจำแนกตามสถานะ<br/>ต่านหน่ง</li> <li>จำนวนจำแหน่งจำแนกตามสถานะการปฏิ<br/>บังงาน</li> </ul>                                                                                                    |                                                      |                   |                              | _   |   |

| Ð          | s:uusiauiu Online                            |
|------------|----------------------------------------------|
| 0          | ระบบคลังข้อมูลสุขภาพ<br>(HosXP Datacenter)   |
|            | ตรวจสอบ Syncronize & Version                 |
|            | ระบบข้อมูลสุขภาพ สสจ.อยุธยา                  |
| 0          | ระบบฐานข้อมูล 43 แฟ้ม HDC                    |
|            | <mark>)</mark> ผลการนำเข้าข้อมูล 43 แฟ้ม HDC |
| 0          | ระบบฐานข้อมูล 21 แฟ้ม Provis                 |
|            | ความครอบคลุมการส่ง<br>21แฟ็มเข้าสู่สปสช.     |
| <b>R</b> . | ะบบข้อมูลส่งเสริบสุขควพ lamm                 |
|            | รายงานตัวชี้วัดผลผลิตของกระทรวง              |
| 0.         | еплама поллен на соскра                      |
|            | ระบบข้อมูลสุขภาพดาม PMQA                     |
| 1          | าองทุนหลักประกันสุขภาพท้องถิ่น               |
| Fra :      | ระบบรานข้อมลทันตสาธารณสข                     |

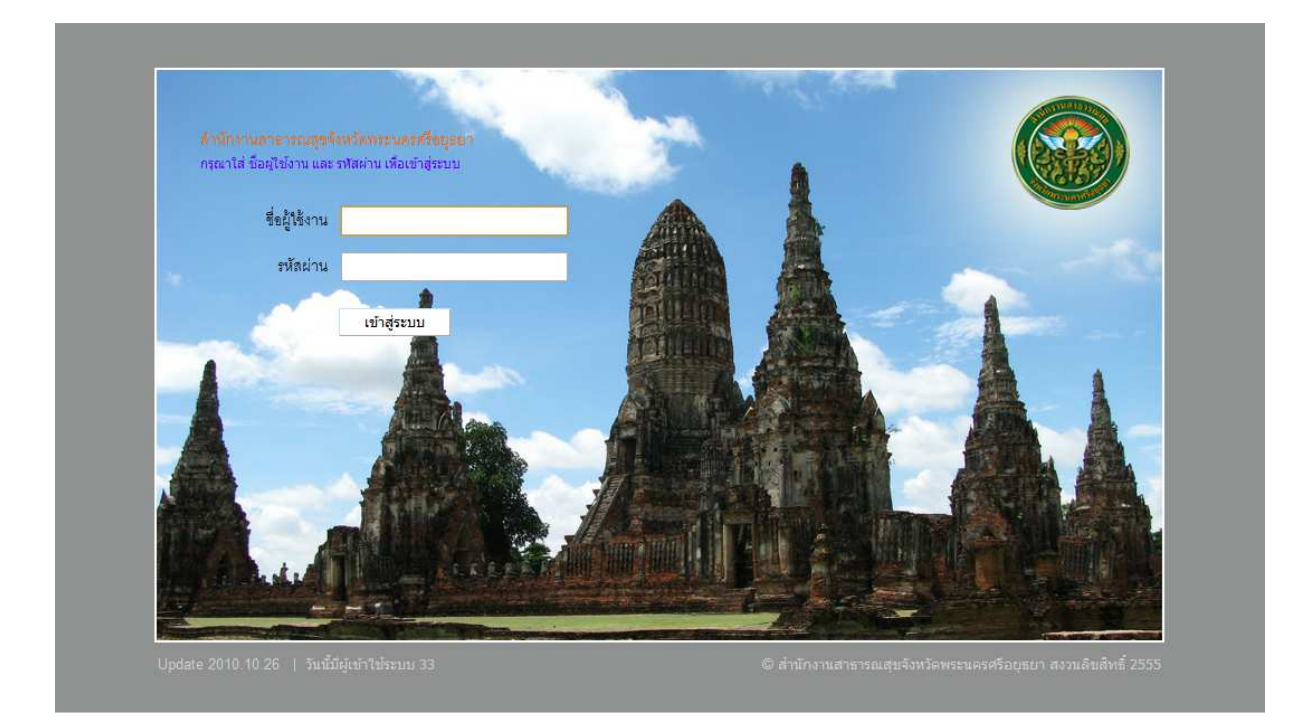

หน้า login ให้ใส่ username Password kpi......ตามด้วยรหัส อำเภอ / โรงพยาบาล เช่น kpi1401 kpi......ตามด้วยรหัส อำเภอ / โรงพยาบาล เช่น kpi1401

🔲 เมนูการใช้งาน

#### ยินดีต้อนรับเข้าสู่ระบบ

สราวุธ ควรเนตร

คุณเข้าใช้ระบบครั้งที่ : 5

คุณเข้าใช้ระบบครั้งสุดท้าย เมื่อ : 22/06/2555 เวลา 15:51 น.

เมนูการใช้งาน เลือกบันทึกผลการดำเนินการ

ตัวชี้วัด 1. บันทึกผลการดำเนินการ

**รายงานตาม** เลือกอำเภอ กดค้นหา เพื่อต้องการดูผลงานภาพรวมเป็น CUP

| ปึงบประมาณ  | 2556 🔻             |
|-------------|--------------------|
| * รายงานตาม | 🖲 อำเภอ 🔘 หน่วยงาน |
| * ວຳເກວ     | พระนครศรีอยุธยา ▼  |
|             | ด้ันหา เริ่มใหม่   |

#### **รายงานตาม** เลือกหน่วยงาน

เลือกหน่วยงานที่ต้องการบันทึกข้อมูลว่าเป็น สำนักงานสาธารณสุขอำเภอ หรือ โรงพยาบาล กดค้นหา

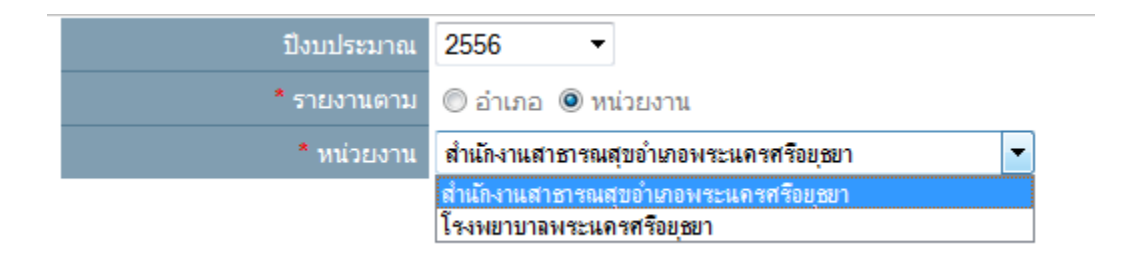

| โวชี้วัด | ยงบประมาณ 2556 ♥<br>* รายงานตาม © สำเภอ ® หน่วยงาน<br>* หน่วยงาน สำนักงานสาธารณสุขอร์เทองหระนครศรีอยุชวา ♥<br>คิณหา เริ่มใหม่<br>คตามคำรับรองกระทรวงฯ ด้วยีวิลกรณต่างๆ ด้วยีวิลสำนักงานปลัดกระทรวง                                                                               |   |         |      |      |      |      |      |       |       |      |       |      |      |      |
|----------|----------------------------------------------------------------------------------------------------|---|---------|------|------|------|------|------|-------|-------|------|-------|------|------|------|
| ล่าดับ   | ม ชื่อดัวชี้วัด                                                                                                    | В | ความถึ่ | ด.ค. | W.E. | ธ.ค. | ม.ค. | ก.พ. | มี.ค. | ເມ.ຍ. | พ.ค. | มิ.ย. | ก.ค. | ส.ค. | ก.ย. |
| 1        | ร้อยสะของภาวะดกเลือดหลังคลอด (ไปเกินร้อยละ 5 เมื่อสิ้ปปี 2557) Database<br>A: จำนวนหญิงสังครรภัที่มีภาวะดกเลือดหลังคลอดภายหลังการคลอด ทางข่องคลอดและโดยการผ่าตัดคลอด (รหัส ICD 10 TM =072<br>B : จำนวนการคลอดทั้งหมด                                                             |   | 3 เดือน |      |      |      |      |      |       |       |      |       |      |      |      |
| 2        | อัตราของภาวะขาดออกขีเจนรหว่างคลอด (ไม่เกิน 25 ต่อการก็ดมีขึ้น 1,000 คน) (Database)<br>A: จำนวนหารกแรกเกิด Apgar score ที่ 1 นาที น้อยกว่าหรือเท่ากับ 7 หรือ ข้อมูลวินิจจัยโรด ICD10 TM รพัส P210,P211,P219*<br>B: จำนวนหารกเกิดมีชีพทั้งหมด                                      |   | 3 เดือน |      |      |      |      |      |       |       |      |       |      |      |      |
| 3        | ร้อยละของหญิงสั่งครรภ์ให้รับการผ่ากครรภ์ครั้มแรกก่อนหรือเท่ากับ 12 สัปดาห์ (ใบป้อยกว่าร้อยละ 60) (Database)<br>A: จำนวนหญิงสั่งครรภ์ผ่ากครรภ์ครั้งแรกในสถานบริการสาธารณสุขอายุครรภ์ ก่อนหรือเท่ากับ 12 สัปดาห์<br>B: จำนวนของหญิงสั่งครรภ์ผ่ากครรภ์ครั้งแรกในสถานบริการสาธารณสุข |   | 3 เดือน |      |      |      |      |      |       |       |      |       |      |      |      |
| 4        | ร้อยสะของบริการ ANC ดุณภาพ (ไม่เมื่อยกว่าร้อยละ 70)<br>A : จำนวนโรงพยาบาลที่ได้บริการ ANC ดุณภาพ<br>B : จำนวนโรงพยาบาลสังกัดกระทรวงสาธารณสุขะรอัยชมุระชัยไปที่เข้ารับ การประเมิน                                                                                                 |   | 6 เดือน |      |      |      |      |      |       |       |      |       |      |      |      |
| 5        | ร้อยละของห้องตลอดคุณภาพ (ใน่เมื่อยกว่าร้อยละ 70)<br>A : จำนวนโรงพยาบาลชุมชน (F2) ที่ผ่านเกณฑ์การประเม็น<br>B : จำนวนโรงพยาบาลชุมชน (F2) ที่ง่านตลำนวน 518 แห่ง                                                                                                    |   | 6 เดือน |      |      |      |      |      |       |       |      |       |      |      |      |
| 6        | ร้อยสะของบริการ Well Child Clinic (WCC) คุณภาพ (ไม่น้อยกว่าร้อยสะ 70)<br>A : จำนวน WCC ที่ได้คุณภาพ ผ่านเกณฑ์ของโครงการโรงพยาบาลสายใช้รักแห่งครอบครัว<br>B. WCC ที่ได้มีความโรงที่และมาดองตัดดอาจพลองนาวิธีรองกรับโรงพรวมอสวานใช้ตะเห่งครอบครัว                                  |   | 6 เดือน |      |      |      |      |      |       |       |      |       |      |      |      |

# เลื่อน Scrollbar ไปล่างสุด

|    | ∩. รายสวยสมารมองกอบมาการทานสระหร่องมากราดรวรรรษบ เพลาทรฐานสายมายสากการกระทา                                                                                                    |          |
|----|----------------------------------------------------------------------------------------------------|----------|
| 83 | 10 - รามสมขณาแนวงกอบการกาแลงสมขณาหลุมภาคาศ สงคยบ<br>ร้อยละของผู้ประกอบการอาหารแปรรูปที่บรรจุโบตาขนะหร้อม ⊀ำหน่าย ได้รับสถานที่ผลิตตามเกณฑ์ Primary GMP (ไปน้อยกว่าร้อยละ 70<br>ของผู้มายืนขออนุญาต)                                                                                                    | 3 เดือน  |
|    | A : จำนวนผู้ประกอบการอาหารแปรรูปที่บรรจุในภาชนะพร้อมจำหน่ายที่ได้รับอนุญาตสถานที่ผลิตตามเกณฑ์ Primary GMP<br>B : จำนวนผู้ประกอบการอาหารแปรรูปที่บรรจุในภาชนะพร้อมจำหน่าย ที่มายื่นขออนุญาตสถานที่ผลิตตามเกณฑ์ Primary GMP                                                                                                    |          |
| 84 | ร้อยละของประชาชนกลุ่มเสี่ยงโรคเบาหวานความดันโลทีดสูงที่มีการ ปรับหฤติกรรม 3 อ 2 ส และลดเสี่ยง (ไม่น้อยกว่า 50)<br>A: จำนวนประชาชนกลุ่มเสี่ยงโรคเบาหวานความดันโลทีดสูงที่มีการ ปรับเปลี่ยนหฤติกรรม 3 อ 2 ส และลดเสี่ยง ได้ตามเกณฑ์ที่กำหนด<br>B: จำนวนประชาชนกลุ่มเสี่ยงโรคเบาหวานความดันโลทีดสูงที่ผ่านการคิด กรองตามรรมขยองกระทรวงสาธารณสุขทั้งหมด | 6 เดือน  |
| 85 | ***ร้อยละของนับทุนการจัดขี้อยาลดลง (ลดลงร้อยละ 10)<br>A : ดันทุนการจัดขี้อยา ปี 56<br>B : ดันทุกการจัดขี้อยา ปี 55                                                                                                    | 6 เลือน  |
| 86 | ***ร้อยละของดับทุนการจัดขี้อวัสดุวิทยาศาสตร์การแพทย์ลดลง (ลดลงร้อยละ 10)<br>A : ดันทุนการจัดขี้อวัสดุวิทยาศาสตร์การแพทย์ ปี 56<br>B : ดันทุกการจัดขี้อวัสดุวิทยาศาสตร์การแพทย์ ปี 55                                                                                                    | 6 เดือน  |
| 87 | ร้อยสะ 100 ของรายการจัดขี้อจัดจำง งบลงทุน สามารถลงนามในสัญญา จำงได้ในโดยบาลที่ 2<br>A : จำนวยรายการจัดขี้อจัดจำง งบลงทุน สามารถลงนามในสัญญาจำงได้ใน โดยบาส ที่ 2<br>B : จำนวยรายการ งบลงทุน ที่ได้รับจัดสรรทั้งหมดของแต่ละหน่วยงาน                                                                                                    | ทุกเดือน |
| 88 | ร้อยสะ80 ของการเบิกจ่ายงบองทุนในปีงบประมาณ พ.ศ. 2556<br>A : วงเงินงบองทุนที่ได้รับการจัดสรมและที่โอนเปลี่ยนแปลง<br>B : วงเงินงบองทุนที่ได้รับการจัดสรมและที่โอนเปลี่ยนแปลง                                                                                                    | พุทเดือน |
| 89 | ร้อยสะ 94 การเปิกจำยงบประมาณภาพรวมให้บึงบประมาณพ.ศ. 2556<br>A : จงเงินงบประมาณรายจำยภาพรวมที่ส่วนราชการได้เปิกจำย<br>B : จงเงินงบประมาณรายจำยภาพรวมที่ส่วนราชการได้เปิกจำย                                                                                                    | 3 เดือน  |

ให้ กด บันทึกผลการดำเนินงาน เพื่อเริ่มบันทึกข้อมูล

บันทึกข้อมูลใน ช่อง ตามตัวชี้วัด ในแต่ละหัวข้อ ให้ครบ เสร็จแล้วให้กดปุ่ม **บันทึก** 

| 2    | 2 🔎 🔟                                                                                                    |        |                       |      |       |      |      |      |       |       |      |       | u    | มนูการ' | ใช้งาน |
|------|----------------------------------------------------------------------------------------------------|--------|-----------------------|------|-------|------|------|------|-------|-------|------|-------|------|---------|--------|
|      | ปังบประมาณ 2556                                                                                                    |        |                       |      |       |      |      |      |       |       |      |       |      |         |        |
|      | หน่วยงาน สามางานสาธารณสุขอาเภอพระนครศรอยู่ธยา<br>บันทึก ข้อนกลับ                                                                                                    |        |                       |      |       |      |      |      |       |       |      |       |      |         |        |
| าดับ | ชื่อคัวชี้วัด                                                                                                    | В      | ความถึ                | ต.ค. | W.EJ. | ธ.ค. | ม.ค. | ก.พ. | มี.ค. | เม.ย. | พ.ค. | มิ.ย. | ก.ค. | ส.ค.    | ก.ย.   |
| 1    | ร้อยละของภาวะตกเลือดหลังคลอด (ไม่เกินร้อยละ 5 เมื่อสิ้นปี 2557) Database                                                                                                   |        | 3 เดือน               |      |       |      |      |      |       |       |      |       |      |         | _      |
|      | A: จำนวนหญิงตั้งครรท์ที่มีการะดกเลือดหลังคลอดภายหลังการคลอด ทางช่องคลอดและโดยการผ่าดัดคลอด (รพัส ICD 10 TM =072)<br>B: จำนวนการคลอดทั้งหมด                                 |        | 1'                    |      |       |      |      |      |       |       |      |       |      |         |        |
| 2    | อัตราของภาวะขาดออกซีเจนระหว่างคลอด (ไม่เกิน 25 ต่อการเกิดมีชีพ 1,000 คน) (Database)                                                                                        | -      | 3 เดือน               |      |       |      |      |      |       |       |      |       |      |         |        |
|      | A: จำนวนทารถแรกเกิด Apgar score ที่ 1 นาที น้อยกว่าหรือเท่ากับ 7 หรือ ข้อมูลวันิจจัยโรค ICD10 TM รหัส P210,P211,P219*<br>B: จำนวนทารถเกิดมีชีพทั้งหมด                      |        |                       |      |       |      |      |      |       |       |      |       |      |         |        |
| 3    | ร้อยละของหญิงตั้งครรภ์ได้รับการฝากครรภ์ครั้งแรกก่อนหรือเท่ากับ 12 สัปดาห์ (ไม่น้อยกว่าร้อยละ 60) (Database)                                                                |        | 3 เดือน               |      |       |      |      |      |       |       |      |       |      |         |        |
|      | A: จำนวนหญิงตั้งครรภ์ฝากครรภ์ครั้งแรกในสถานบริการสาธารณสุขอายุครรภ์ ก่อนหรือเท่ากับ 12 สัปดาห์                                                                             |        |                       |      |       |      |      |      |       |       |      |       |      |         |        |
|      | B: จำนวนของหญิงตั้งครรภ์ฝากครรภ์ครั้งแรกในสถานบริการสาขารณสุข                                                                                                    |        |                       |      |       |      |      |      |       |       |      |       |      |         |        |
| 4    | ร้อยละของบริการ ANC คุณภาพ (ไม่น้อยกว่าร้อยละ 70)                                                                                                    |        | 6 <mark>เ</mark> ดือน |      |       |      |      |      |       |       |      |       |      |         |        |
|      | A: จำนวนโรงพยาบาลที่ให้บริการ ANC คุณภาพ                                                                                                    | 17 - Q |                       |      |       |      |      |      |       |       |      |       |      |         |        |
|      | ย. จานวน เรงพยาบาลลงกลกระทรวงสาธารณสุขระดบขมุขนขน เบทเขารบ การบระเมน                                                                                                    |        |                       |      | -     |      |      | _    | -     | _     | _    |       | _    |         | -      |
| 5    | ร้อยสะของหองคลอดคุณภาพ (ไม่นอยกวารอยสะ /U)<br>A: ส่วนวนโรงพยามวลสมเตม (F2) ที่ห่วนเอตเซล์อาสประเมิน                                                                        |        | 6 เดอน                |      |       |      |      |      |       |       |      |       |      |         |        |
|      | B: สำนวนโรงพยาบาลชุมชน (F2) ทั้งหมดสำนวน 518 แห่ง                                                                                                    |        |                       |      |       |      |      |      |       |       |      |       |      |         |        |
| 3    | ร้อยละของบริการ Well Child Clinic (WCC) คุณภาพ (ไม่น้อยกว่าร้อยละ 70)                                                                                                    |        | 6 เดือน               |      |       | 1    |      | -    | m     |       |      | -     |      |         |        |
|      | A: จำนวน WCC ที่ได้คุณภาพ ผ่านเกณฑ์ของโครงการโรงพยาบาลสายใยรักแห่งครอบครัว                                                                                                 |        |                       |      |       |      |      |      |       |       |      |       |      |         |        |
|      | B: WCC ที่ได้รับการประเม็นตามเกณฑ์คุณภาพของมาตรฐานโครงการ โรงพยาบาลสายใยรักแห่งครอบครัว                                                                                    |        |                       |      |       |      |      |      |       |       |      |       |      |         |        |
| 7    | ร้อยละของหญิงตั้งครรรภ์ได้รับการผ่ากครรภ์ครบ 5 ครั้งตามเกณฑ์ (ไม่น้อยกว่าร้อยละ 90) (Database)<br>A: จำนวนหญิงคลอดที่มีประวัติได้รับการดูแลก่อนคลอดครบทั้ง 5 ครั้งตามเกณฑ์ |        | 3 เดือน               |      |       |      |      |      |       |       |      |       |      |         |        |

การบันทึกข้อมูลใน ช่อง ตามตัวชี้วัด ในแต่ละหัวข้อ **ให้บันทึกผลงานสะสม** (ระบบจะไม่รวมให้ แต่จะเอา ข้อมูลสุดท้ายที่คุณบันทึกไปคำนวน รายงาน)

| ความถี่ เ | m เดือน                 | บันทึกผลงาน ปีละ ๔ ครั้ง                          |
|-----------|-------------------------|---------------------------------------------------|
|           |                         | (บันทึกเดือนไหนก็ได้ แต่ควรอยู่ในรายไตรมาสนั้นๆ)  |
| ความถี่ ะ | 5 เดือน                 | บันทึกผลงาน ปีละ ๒ ครั้ง                          |
|           |                         | (บันทึกเดือนไหนก็ได้ แต่ควรอยู่ในรายครึ่งปีนั้นๆ) |
| ความถี่ โ | 1 <sub>ี่</sub> ละครั้ง | บันทึกผลงาน ปีละ ๑ ครั้ง                          |
|           |                         | (บันทึกเดือนไหนก็ได้)                             |
| D 30      | ຕວນປີນເວລຕດິດນເດ        |                                                   |

B คือ ฐานในการคำนวน ควรบันทึกให้ครบถ้วน เช่น จำนวนโรงเรียนทั้งหมด แต่ถ้าตัวชี้วัดนี้ไม่ได้
 อยู่ในความรับผิดชอบให้ใส่ข้อมูลเป็น "0" (ศูนย์)
 เสร็จแล้วให้กดปุ่ม บันทึก เพื่อ บันทึก (Save) ข้อมูล

**ตัวอย่าง** ร้อยละของข้อมูลที่เก็บ รายไตรมาส ไตรมาสแรก คุณทำได้ ๒ แห่ง ไตรมาสที่สอง คุณทำได้อีก ๒ แห่ง ไตรมาสที่สามคุณไม่ได้ทำ ไตรมาสที่สี่คุณทำได้ ๑ แห่ง ให้บันทึกดังนี้

| ไตรมาสแรก    | ใส่ | 2 |
|--------------|-----|---|
| ไตรมาสที่สอง | ใส่ | 4 |
| ไตรมาสที่สาม | ใส่ | 4 |
| ไตรมาสที่สี่ | ใส่ | 5 |
|              |     |   |

สงสัย/มีปัญหา ติดต่อ คุณพิมพาพร เชื้อบางแก้ว โทร o๓๕๒๔๑๕๒๐ ต่อ ๑๒๓ ๑๐๖ หรือ o๘๙๗๘๑๒๑๗๒

## = บันทึกข้อมูลเองด้วยมือ

(Database) (Database\*)

- = มีการประมวลผลจากฐานข้อมูล
- = มีการประมวลผลจากฐานข้อมูล แต่อยู่ในช่วงดำเนินการจัดทำรายงาน

(Manual+Database)

= บันทึกข้อมูลเองด้วยมือ แต่เพิ่มการประมวลผลจากฐานข้อมูลให้ด้วย